# -O-biginterview

## STUDENT GUIDE

## WHAT YOU'LL NEED

- An updated version of Google Chrome or Firefox (not compatible with Internet Explorer)
- A working webcam and microphone
  - OR
- A smartphone with the <u>Big Interview app</u>.

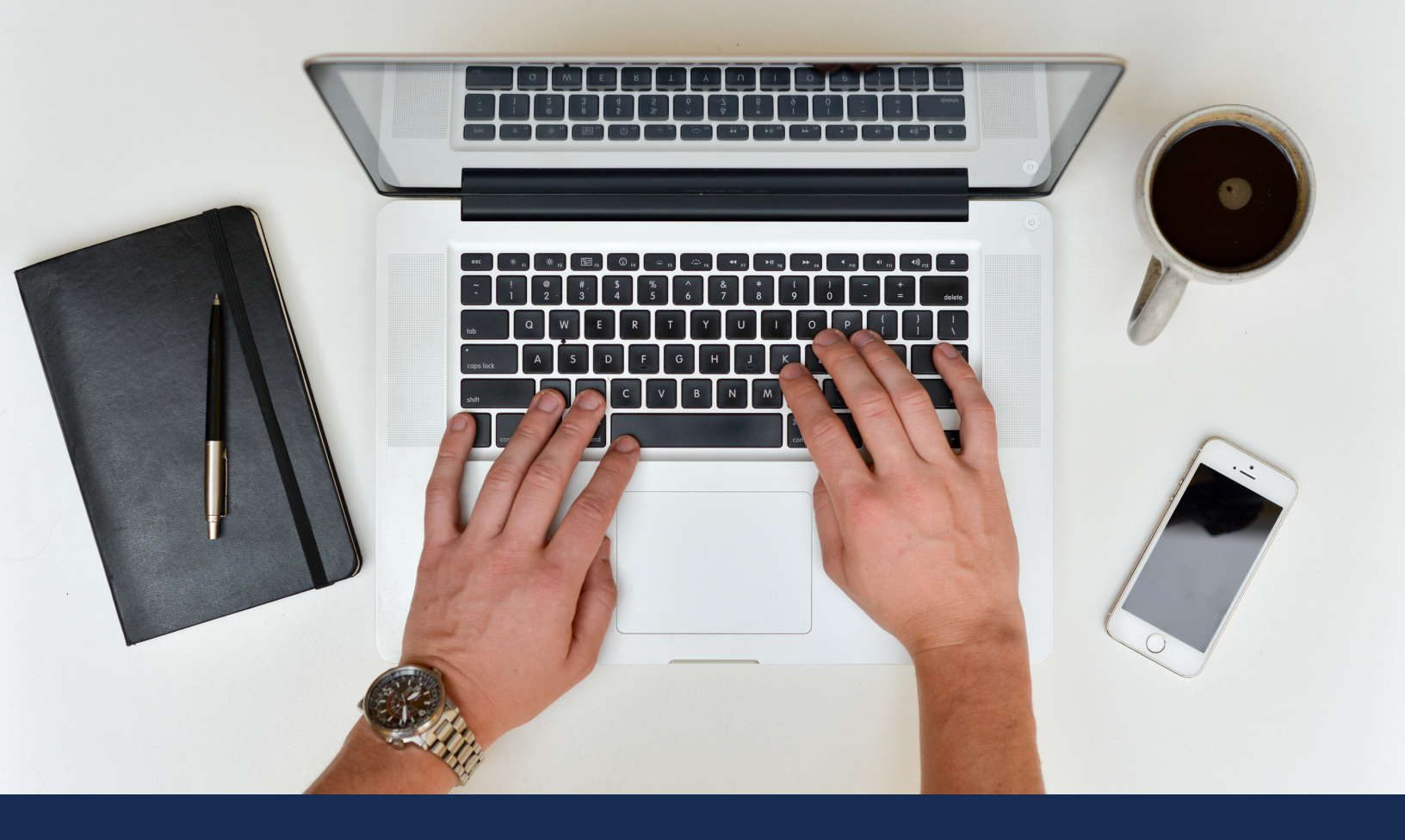

## HOW TO REGISTER

 Go to your school's Big Interview page (e.g. https://school.biginterview.com/) and click "Register"
Enter your name, school email address, and preferred password
Click "Create My Account"
Click Login and enter your credentials

For SSO schools, simply enter your current school credentials

interview

Return to Columbia University Center for Career Education Login

Register

#### Columbia University Center For Career Education

Use Big Interview to learn and practice your interview skills, whether you're interviewing for a job or graduate school.

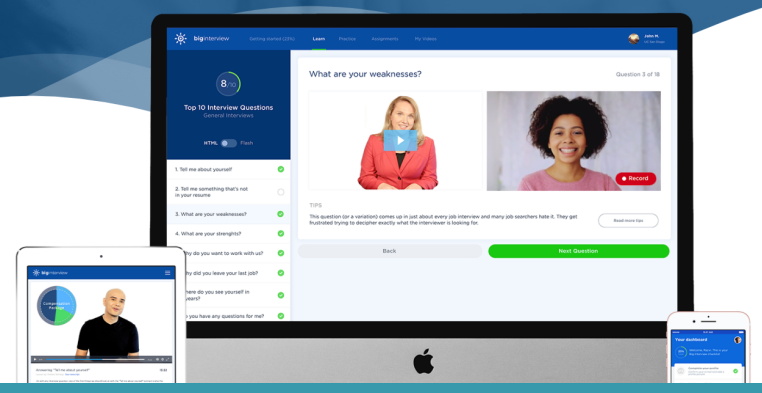

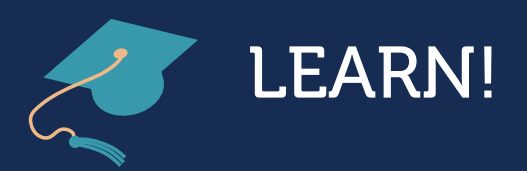

When you log in, you will be taken to the Learn section.

In the Learn section you will see two learning paths: The Fast Track and The Mastery Track.

We recommend you start with The Fast Track. The Fast Track consists of sixteen video lessons covering Interview Fundamentals, Acing Common Questions, and Closing the Deal.

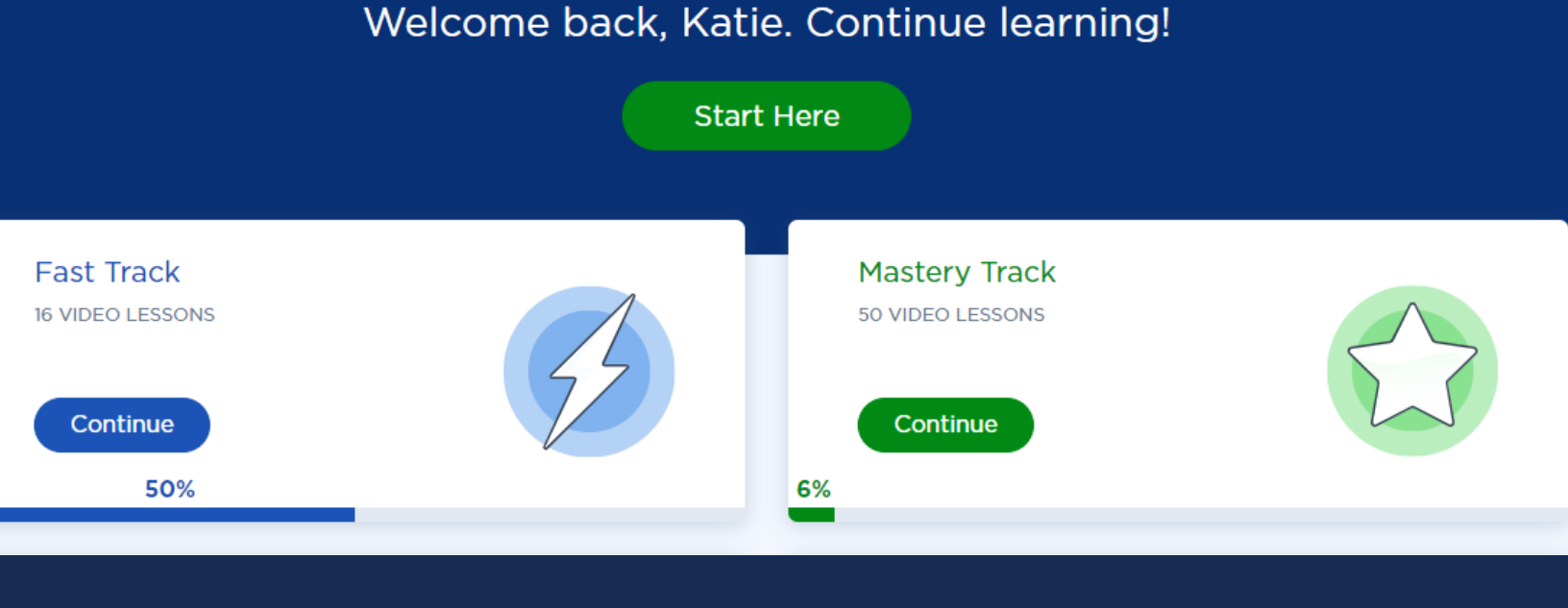

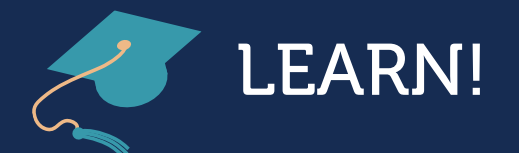

### This is The Fast Track.

You will notice that each video lesson has a written transcript and a homework suggestion.

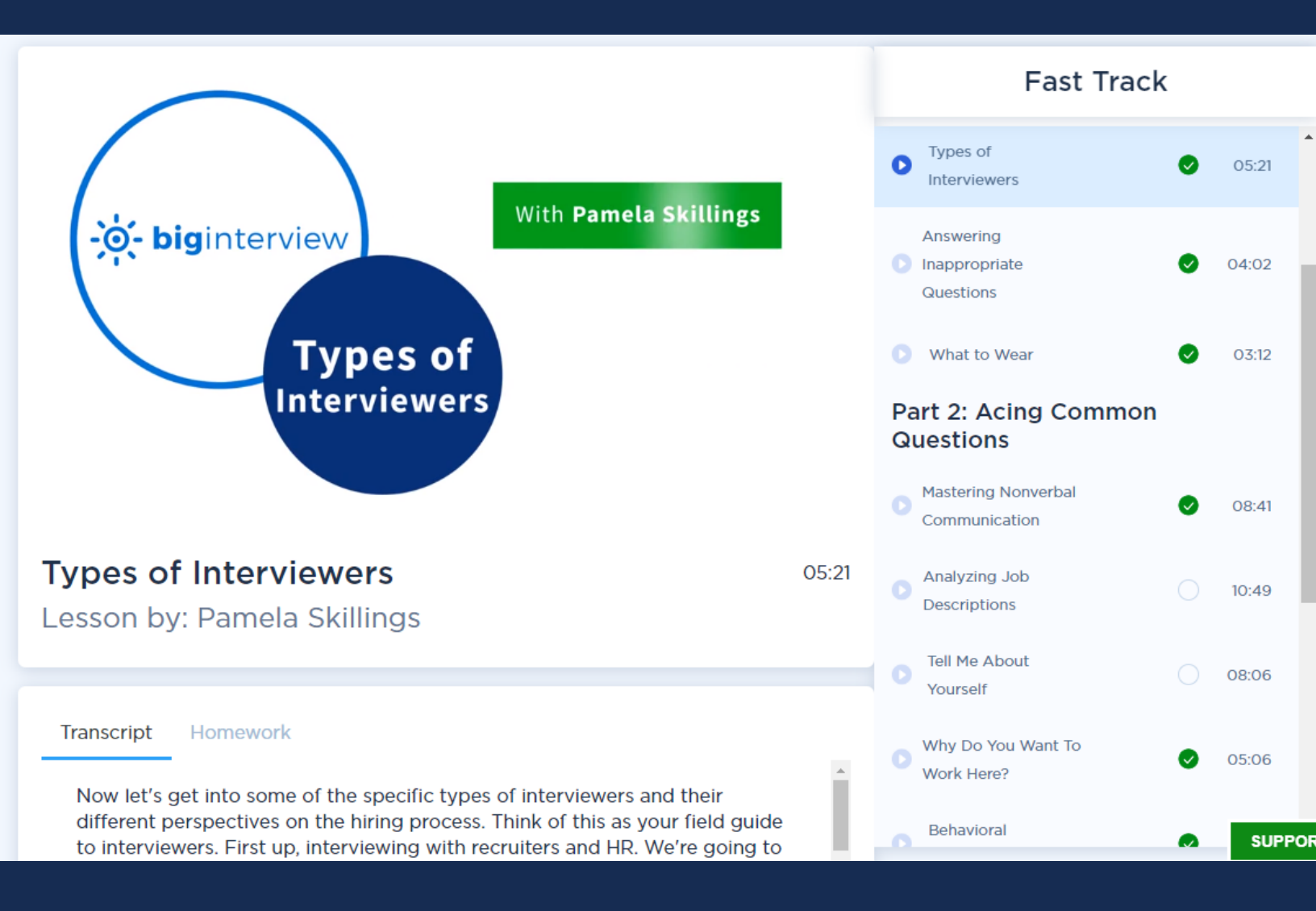

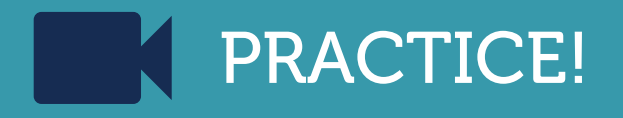

If you click on the practice tab you will see four different practice tools.

Feel free to try them all out, but we encourage you to start with Practice Interviews.

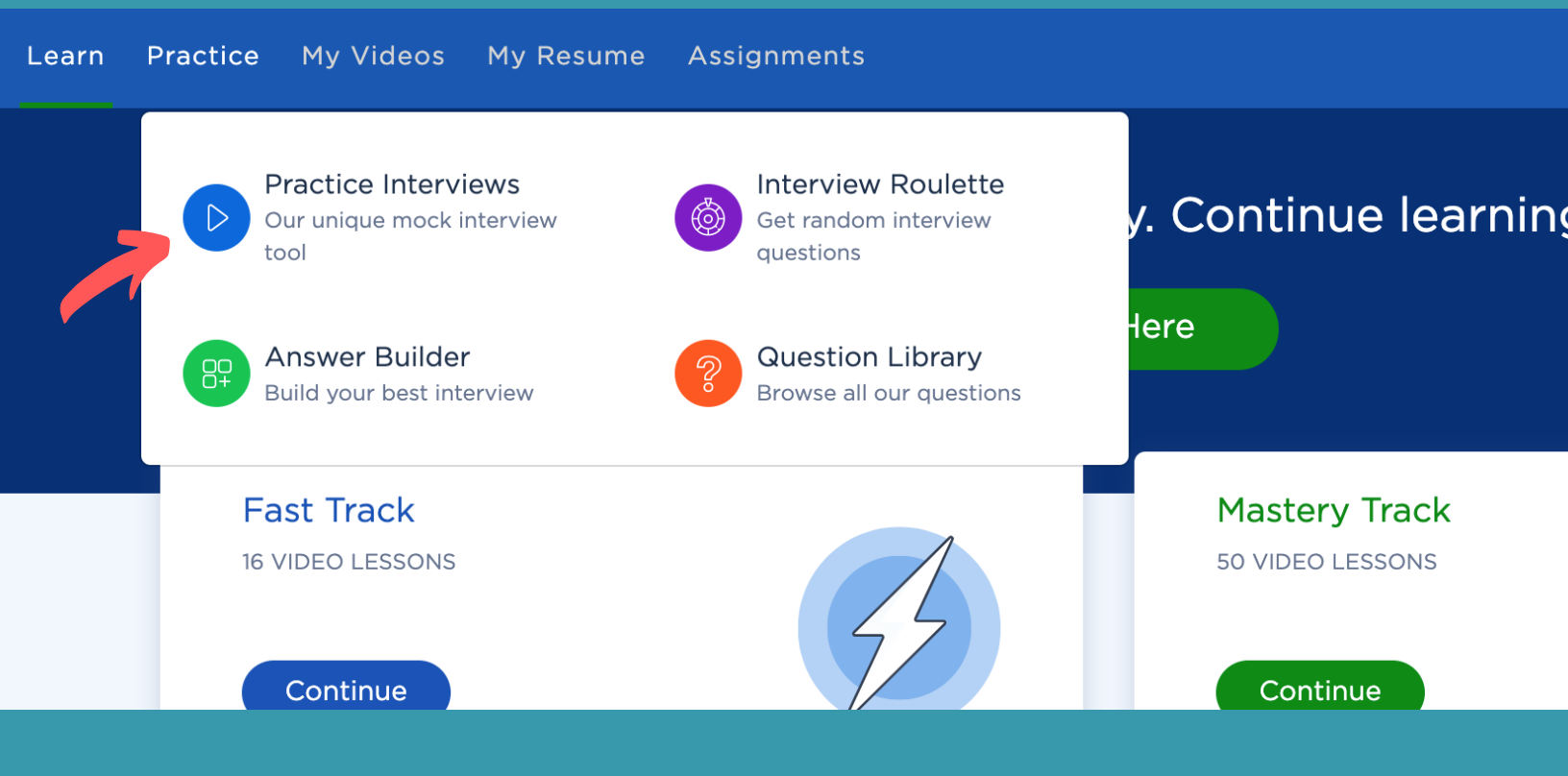

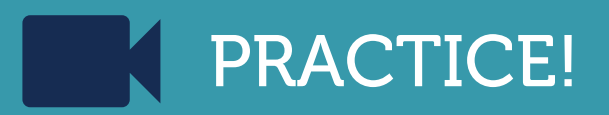

If you click on Practice Interviews you will see six interview categories to choose from.

We recommend that you start with General Practice as these interviews will cover 80% of questions that come up in interviews.

Inside the General interview section you will be able to select an interview and a difficulty level to practice.

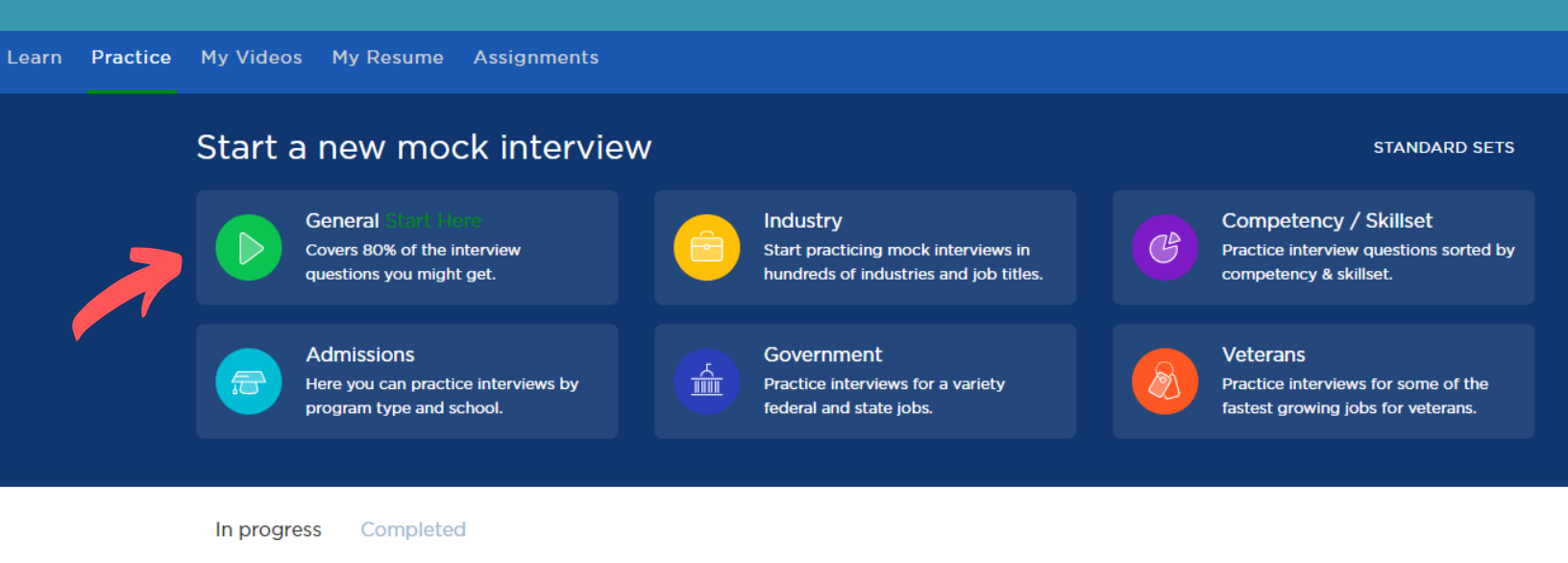

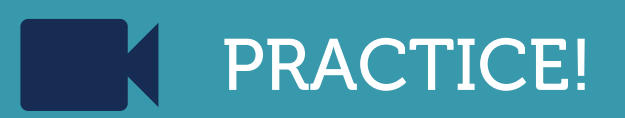

Before you get started, make sure you allow your webcam and microphone permission to access Big Interview.

Once you start an interview you will watch a short video of the interviewer asking a question, then it will be your turn. If you need help with a question, click on our tips button.

Make sure you save your final answer before you move on to the next question! If you make a mistake, just hit Re-Record and try again.

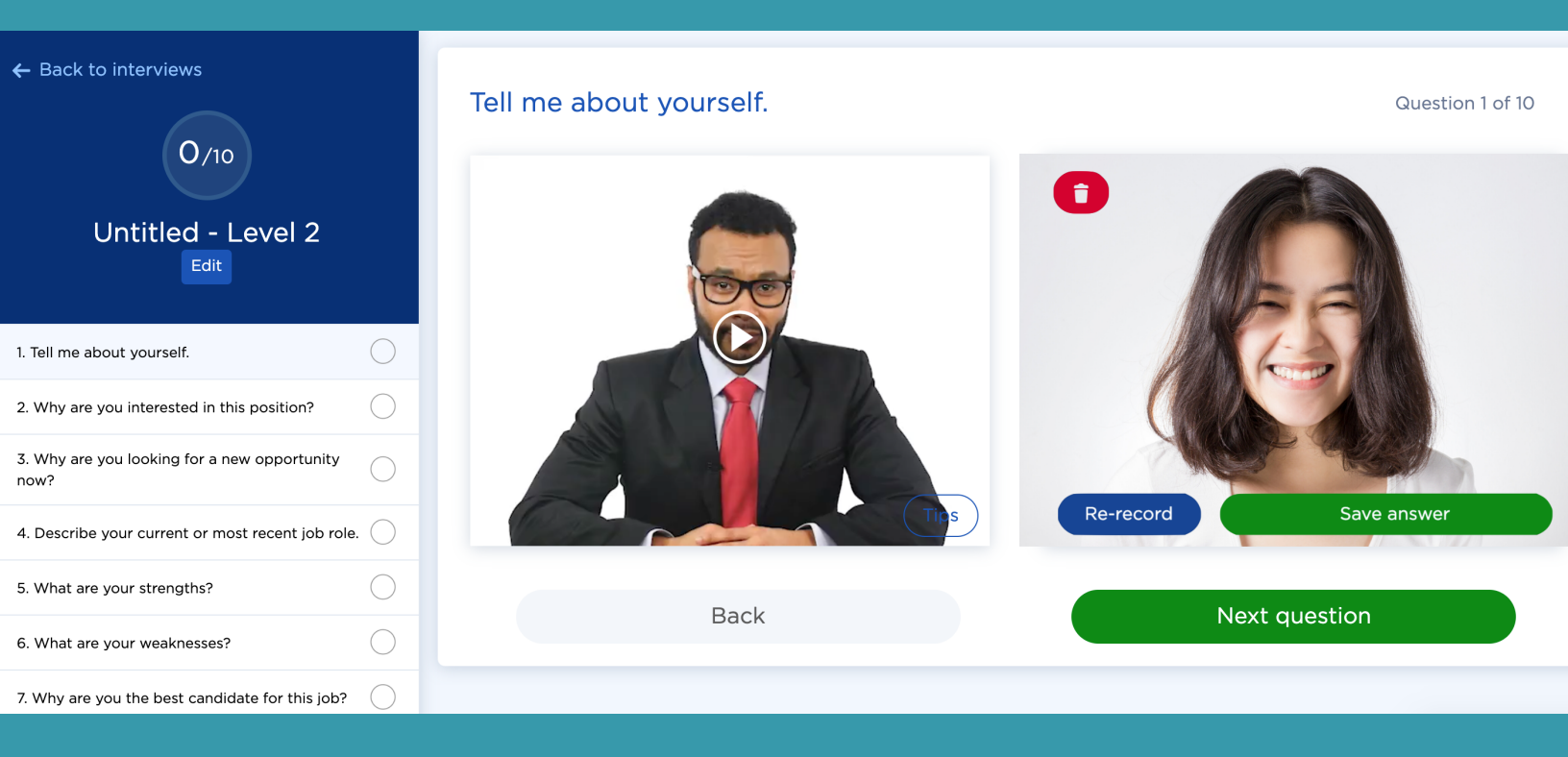

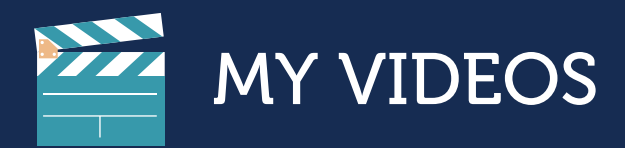

Practice interview videos will be saved to the **My Videos Section**. This is where you can manage, share, and self-review your videos. You can also view external reviews from your video library.

To share videos with friends, mentors, or teachers just select the videos you wish to share and then click the blue "Share button. You can either send them out by email or generate a link .

| My Videos My Resume Assignments                                                          |             |                         |             |
|------------------------------------------------------------------------------------------|-------------|-------------------------|-------------|
| SELECT ALL 2 Selected Videos                                                             |             | × Delete                | 1 Share now |
| Video                                                                                    | Recorded On | Reviews                 | Actions     |
| Tell me about a time when you had to<br>work with someone difficult.<br>Guestion Library | 20 Nov 2019 | * N/A<br>* N/A          | 0 0 0       |
| Tell me something that's not on your<br>resume.<br>Question Library                      | 20 Nov 2019 | ★ N/A<br>★ 2.7 External | 0.0.0       |
| How would you approach the first 90<br>days at this job?<br>Question Library             | 20 Nov 2019 | ★ N/A<br>★ N/A          | 0 0 0       |

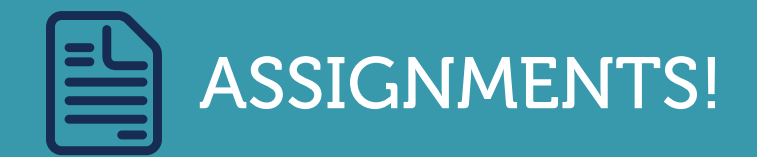

If you are completing a mock interview assignment for a class, and received an assignment code, then click the Assignments tab to get started.

Enter the assignment code and click "GO".

You'll be taken to your assignment. If you experience any technical difficulties during your assignment, we recommend switching to the mobile app.

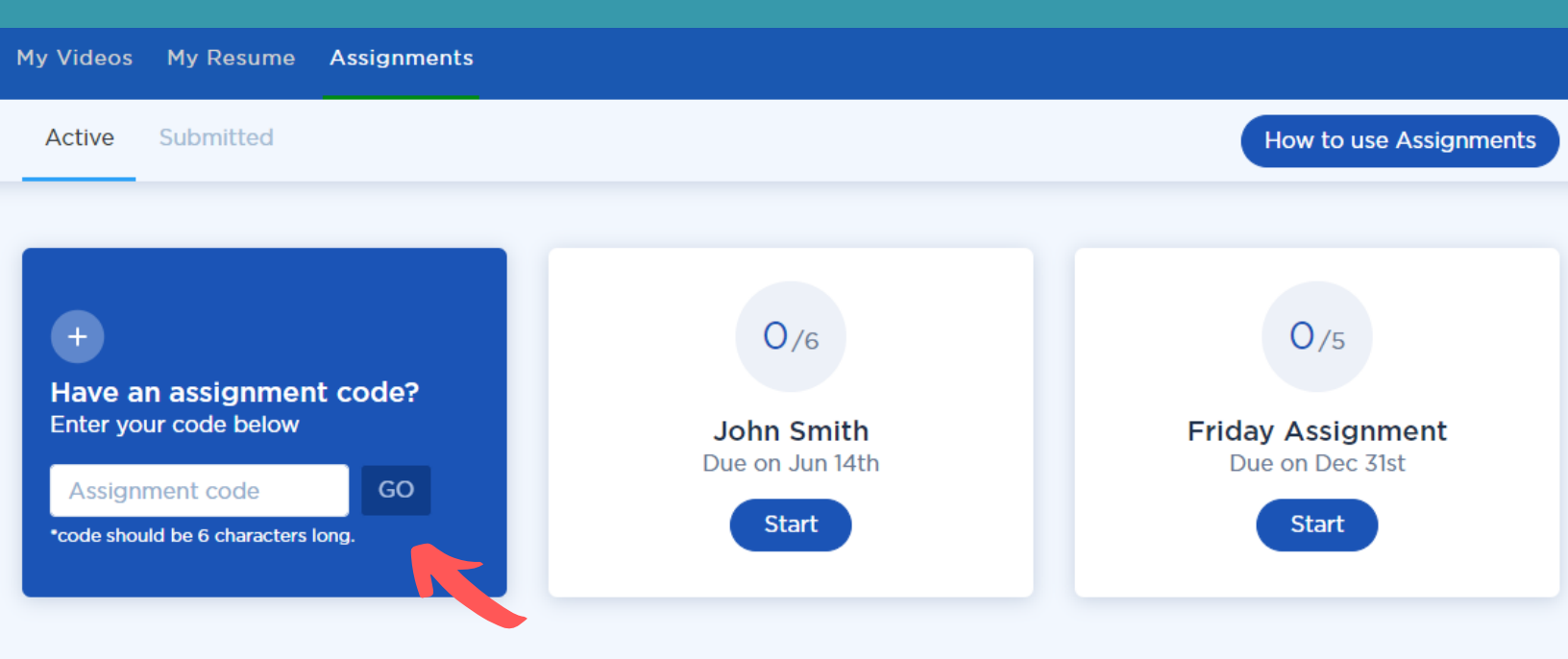

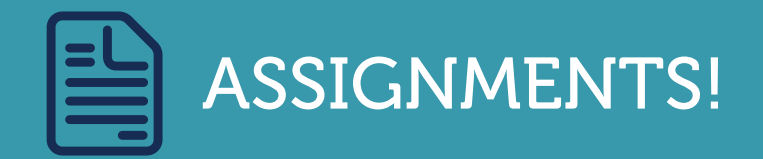

Assignments follow a similar process as practice interviews.

Make sure and save your answers. You will see a green check mark next to each question that has a saved answer.

If you don't like your answer, just click Re-Record. Once you are happy with your assignment and have a saved answer to each question, click Submit.

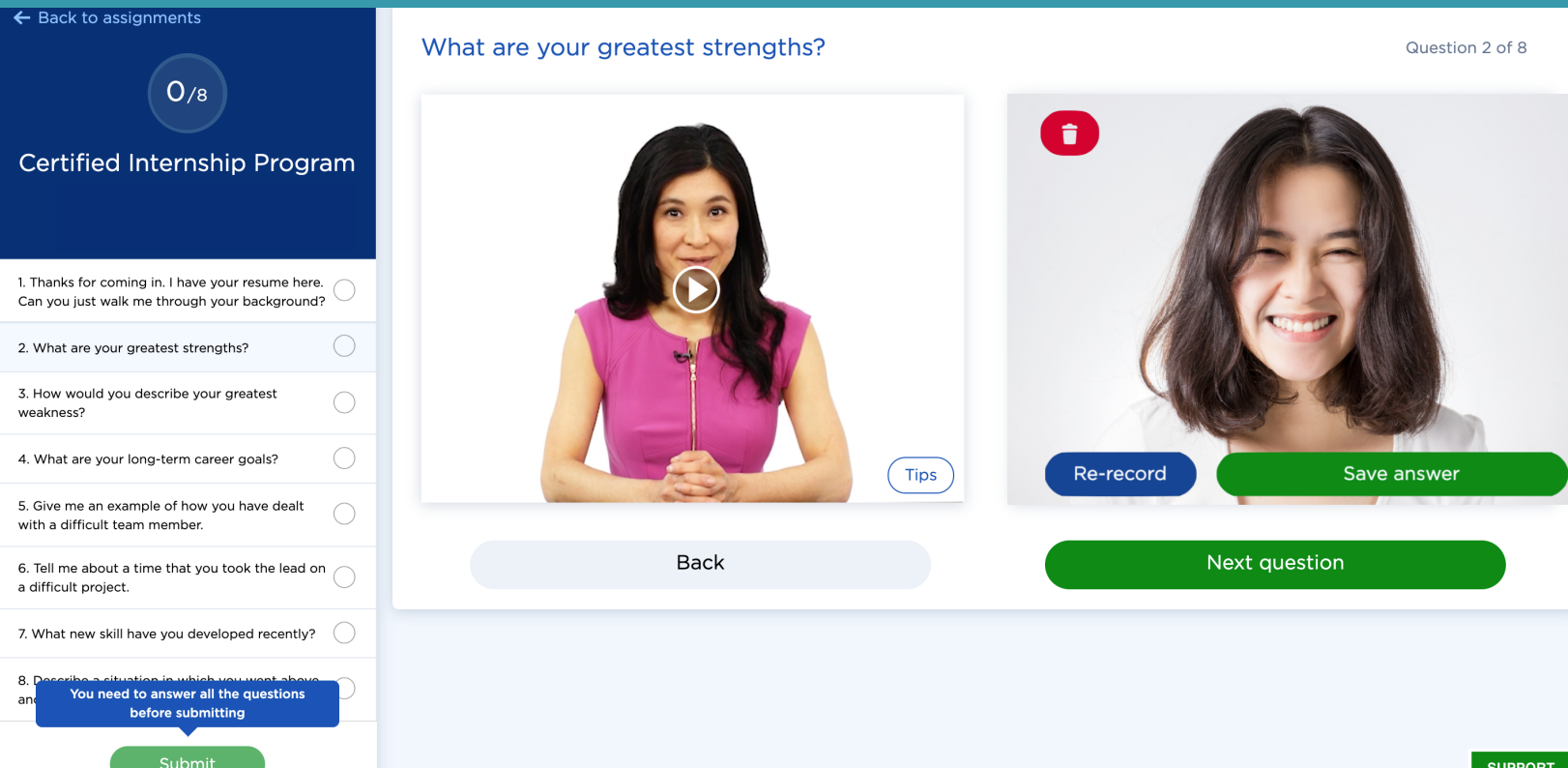

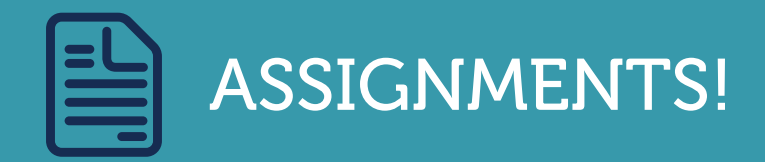

For the final step, you will select the videos you would like to submit. Once you have selected a video for each question click Submit Final Answers.

Your assignment will then be available to your professor to review. You can see your reviews by going to the Assignment section and looking under the Submitted tab.

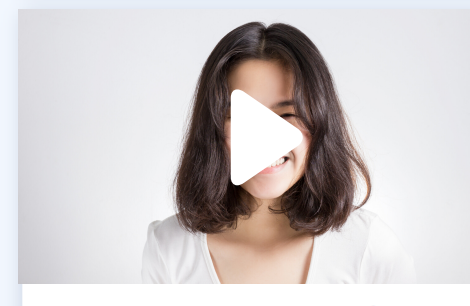

Why are you interested in working for... Duration: 00:03

Re-record answer

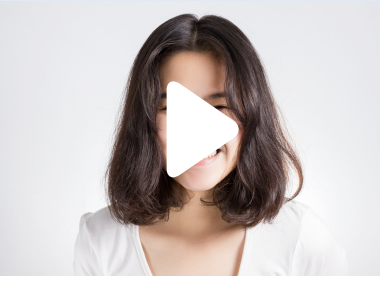

**Tell me about a time that you had to I...** Duration: 00:04

**Re-record answer** 

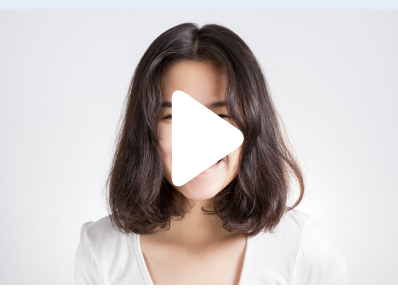

What can you offer that a more tradit... Duration: 00:03

**Re-record answer** 

Submit final answers

## QUESTIONS?

email support@biginterview.com or submit a ticket using the green support button